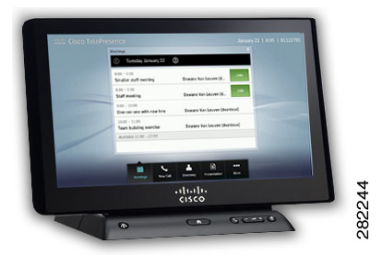

# CHAPTER **1**

## **Cisco TelePresence Touch 12 Navigation Basics**

Revised: February 2013, OL-28617-01

### **Contents**

Use the information in the following sections to help you become familiar with the Cisco TelePresence Touch 12:

- Primary and Secondary Button Bar, page 1-1
- Numeric Keypad, page 1-7
- Standard and Special Characters Keyboard, page 1-7
- Buttons on the Cisco TelePresence Touch 12 Console, page 1-9

### **Primary and Secondary Button Bar**

The primary and secondary button bars are the main navigation tools for Cisco TelePresence Touch 12, as shown in Figure 1-1. Buttons appear blue when selected. Table 1-1 describes button functions.

#### **Primary Button Bar**

The primary button bar is the default; choose from the following options:

- New Call
- Meetings
- Directory
- Presentation
- More

#### **Secondary Button Bar**

Tap the More button to bring up the next set of buttons in the secondary button bar:

- Settings
- Recordings
- Media Player
- Doc Cam

- Self View
- Status

| <b>\$</b><br>Settings | Recordings Media P |          | ▶<br>Player | layer Doc Cam |        | Self View |    | <b>↓</b><br>Sta | ✓<br>Status |  |
|-----------------------|--------------------|----------|-------------|---------------|--------|-----------|----|-----------------|-------------|--|
| Meet                  | tings I            | New Call | Direc       | tory          | Preser | ntation   | Le | ess             |             |  |

Figure 1-1 Cisco TelePresence Touch 12 Primary and Secondary Button Bars

| Table 1-1 | Cisco TelePresence Touch | n 12 Primarv a | nd Secondary | v Buttons |
|-----------|--------------------------|----------------|--------------|-----------|
|           |                          |                | na occoniaan | Duttonio  |

| Button       | Function                                                                                                    |  |  |  |  |  |  |
|--------------|----------------------------------------------------------------------------------------------------|--|--|--|--|--|--|
| New Call     | Opens the keypad or the keyboard to place a call.                                                                                                    |  |  |  |  |  |  |
|              | See Using the Keypad and Dialing a URI String Using the Keyboard.                                                                                                    |  |  |  |  |  |  |
| <u></u>      |                                                                                                    |  |  |  |  |  |  |
| New Call     |                                                                                                    |  |  |  |  |  |  |
| Meetings     | Tap to see a list of scheduled meetings.                                                                                                    |  |  |  |  |  |  |
|              | See Checking Your Calendar.                                                                                                    |  |  |  |  |  |  |
| Meetings     |                                                                                                    |  |  |  |  |  |  |
| Directory    | Tap to bring up the Directory or Favorites menus to make a call.                                                                                                    |  |  |  |  |  |  |
|              | TipThe Directory and Favorites tabs are only present if directory or<br>favorites lists have been configured by your administrator. The<br>Keypad tab is always present. |  |  |  |  |  |  |
| Directory    | To dismiss the Call window, tap the X in the upper right corner.                                                                                                    |  |  |  |  |  |  |
|              | See Placing a Call.                                                                                                    |  |  |  |  |  |  |
| Presentation | Tap to control your meeting presentations including video sharing, PiP placement on screen, and video input sources.                                                     |  |  |  |  |  |  |
|              | <b>Tip</b> PiP control is only available while you are in a call and when a<br>presentation device is being shared.                                                      |  |  |  |  |  |  |
| Presentation | To dismiss the Presentation window, tap the X in the upper right corner.                                                                                                 |  |  |  |  |  |  |
|              | See Sharing Presentations.                                                                                                    |  |  |  |  |  |  |

| Button       | Function                                                                                                    |  |  |  |  |  |  |
|--------------|----------------------------------------------------------------------------------------------------|--|--|--|--|--|--|
| More         | Tap <b>More</b> to bring up the secondary button bar. To dismiss the secondary button bar, tap <b>Less</b> .                                        |  |  |  |  |  |  |
| More         | TipTap anywhere outside the button bar to dismiss the secondary<br>button bar. The primary button bar is always present.                            |  |  |  |  |  |  |
| Less         |                                                                                                    |  |  |  |  |  |  |
| Settings     | Tap to manage your system settings:                                                                                                    |  |  |  |  |  |  |
| ☆            | • <b>Incoming Calls</b> —Control Auto Answer and choose your ring tone style. You can only change ring tones if your system is configured to do so. |  |  |  |  |  |  |
| Settings     | • <b>Meeting Volume</b> —Control meeting, speaker, and headset volume and select audio mode between the speakers or the headset (if available).     |  |  |  |  |  |  |
|              | TipYou can also control call volume using the button on the<br>Cisco TelePresence Touch 12 console.                                                 |  |  |  |  |  |  |
|              | ( +)                                                                                                    |  |  |  |  |  |  |
|              | • <b>Media Volume</b> —Control speaker and headset volume for the Media Player (DMP) and presentation audio.                                        |  |  |  |  |  |  |
|              | • Appearance—Control screen brightness.                                                                                                    |  |  |  |  |  |  |
|              | See Controlling Volume and Other Call Settings.                                                                                                    |  |  |  |  |  |  |
| Recordings   | Tap to access video recording options.                                                                                                    |  |  |  |  |  |  |
| \$ <b>7</b>  | TipThe Recordings button only appears if recording capability has<br>been configured on your system.                                                |  |  |  |  |  |  |
| Recordings   | See Managing Recordings.                                                                                                    |  |  |  |  |  |  |
| Media Player | Tap to control the Digital Media Player (DMP) or similar media device.                                                                              |  |  |  |  |  |  |
| Þ            | TipThe Media Player button only appears if a media player is<br>attached and configured on your system.                                             |  |  |  |  |  |  |
| Media Player | See Using the Digital Media Player.                                                                                                    |  |  |  |  |  |  |

 Table 1-1
 Cisco TelePresence Touch 12 Primary and Secondary Buttons (continued)

| Button    | Function                                                                                                    |
|-----------|----------------------------------------------------------------------------------------------------|
| Doc Cam   | Tap to access Document Camera controls.                                                                             |
|           | TipThe Doc Cam button only appears if a document camera is<br>attached and configured on your system.               |
| Doc Cam   | See Sharing Using the Document Camera.                                                                              |
| Self View | Allows you to see yourself as you are viewed by other participants.                                                 |
| Self View | See Using Self View.                                                                                                |
| Status    | Provides you with system status (Call status, system status, peripheral status) and allows you to report a problem. |
| Status    | See Checking System Status,                                                                                         |

| Table 1-1 | Cisco TelePresence Touch 12 Primary and Secondary Buttons (continued)   |
|-----------|-------------------------------------------------------------------------|
|           | cloco leich leschie leadh le l'hinary and cecendary buttens (centinaea) |

| Button    | Function                                                                                     |  |  |  |  |  |  |
|-----------|----------------------------------------------------------------------------------------------|--|--|--|--|--|--|
| Self View | Tap to see yourself before a meeting starts.                                                 |  |  |  |  |  |  |
| Self View | TipThe Self View button only appears when you are not in an active call.See Using Self View. |  |  |  |  |  |  |

 Table 1-1
 Cisco TelePresence Touch 12 Primary and Secondary Buttons (continued)

| Button       | Function                                                                                                    |
|--------------|----------------------------------------------------------------------------------------------------|
| Status       | Tap to access the following information about your system:                                                                                                    |
|              | • Call Status—Shows information about an active call:                                                                                                    |
| $\checkmark$ | - Screen resolution                                                                                                    |
| Status       | - Security (either enabled or disabled)                                                                                                    |
|              | <ul> <li>Network quality</li> </ul>                                                                                                    |
|              | <ul> <li>Network latency</li> </ul>                                                                                                    |
|              | – Jitter                                                                                                    |
|              | – Transmit bitrate                                                                                                    |
|              | • <b>System Status</b> —Shows network and software information for your Cisco TelePresence Touch 12 and the codec that you are connected to:                                                                                |
|              | – IP address                                                                                                    |
|              | <ul> <li>MAC address</li> </ul>                                                                                                    |
|              | <ul> <li>Software version</li> </ul>                                                                                                    |
|              | <ul> <li>Security mode of the codec</li> </ul>                                                                                                    |
|              | <ul> <li>Primary DNS server</li> </ul>                                                                                                    |
|              | • <b>Peripheral Status</b> —The status of the peripherals that are attached to the system. The following non-interactive icons indicate camera, display, microphone, Projector, LCD, DVI / VGA, and document camera status: |
|              | <ul> <li>A green check mark indicates functionality:</li> </ul>                                                                                                    |
|              | ~                                                                                                    |
|              | <ul> <li>A red X indicates an error:</li> </ul>                                                                                                    |
|              | ×                                                                                                    |
|              | <ul> <li>A dot indicates unknown status:</li> </ul>                                                                                                    |
|              | •                                                                                                    |
|              | • <b>Report Problem</b> —Select a problem type from the drop-down menu to submit a log of recent system activity to your administrator for assistance:                                                                      |
|              | - Audio, Speakers, Microphone                                                                                                    |
|              | <ul> <li>Video, Displays, Cameras</li> </ul>                                                                                                    |
|              | - Projector, LCD, Doc Camera                                                                                                    |
|              | - Cisco Touch                                                                                                    |
|              | - Recording                                                                                                    |
|              | – Other                                                                                                    |

 Table 1-1
 Cisco TelePresence Touch 12 Primary and Secondary Buttons (continued)

**Numeric Keypad** 

#### OL-28617-01

For more information about placing calls, see Chapter 2, "Placing and Receiving Calls."

### **Standard and Special Characters Keyboard**

The standard (Figure 1-3) and special characters (Figure 1-4) keyboard are available any time that you need to enter names or email addresses.

| Cisco TelePresence                                                                                             |        |                 |          |           |              | PM   4    | 46145   levi_ranj@tsbu-e2k3.local                                                                                                    |
|----------------------------------------------------------------------------------------------------|--------|-----------------|----------|-----------|--------------|-----------|----------------------------------------------------------------------------------------------------|
|                                                                                                    | Keypad |                 |          |           |              |           |                                                                                                    |
|                                                                                                    | 123    |                 |          |           |              | $\otimes$ |                                                                                                    |
|                                                                                                    |        | Redial          |          |           | Call         |           |                                                                                                    |
|                                                                                                    |        | 1               | 2<br>ABC | 3<br>DEF  | ÷            |           | Concession of the local division of the local division of the loca |
|                                                                                                    |        | <b>4</b><br>6ні | 5<br>JKL | 6<br>MNO  | :            |           |                                                                                                    |
|                                                                                                    |        | 7<br>PQRS       | 8<br>TUV | 9<br>wxyz |              |           |                                                                                                    |
|                                                                                                    |        | *               | 0        | #         |              |           | 1.000                                                                                                    |
|                                                                                                    | -      |                 |          |           |              |           |                                                                                                    |
| li de la companya de la companya de la companya de la companya de la companya de la companya de la companya de |        | 0               |          | 2         |              |           |                                                                                                    |
| Mee                                                                                                    | etings | New Call        | Dire     | ctory     | Presentation | Мо        | re                                                                                                    |

The numeric keypad (Figure 1-2) is available any time that you need to manually dial phone numbers or

#### Figure 1-2 Numeric Keypad

enter touch tones. See Using the Keypad.

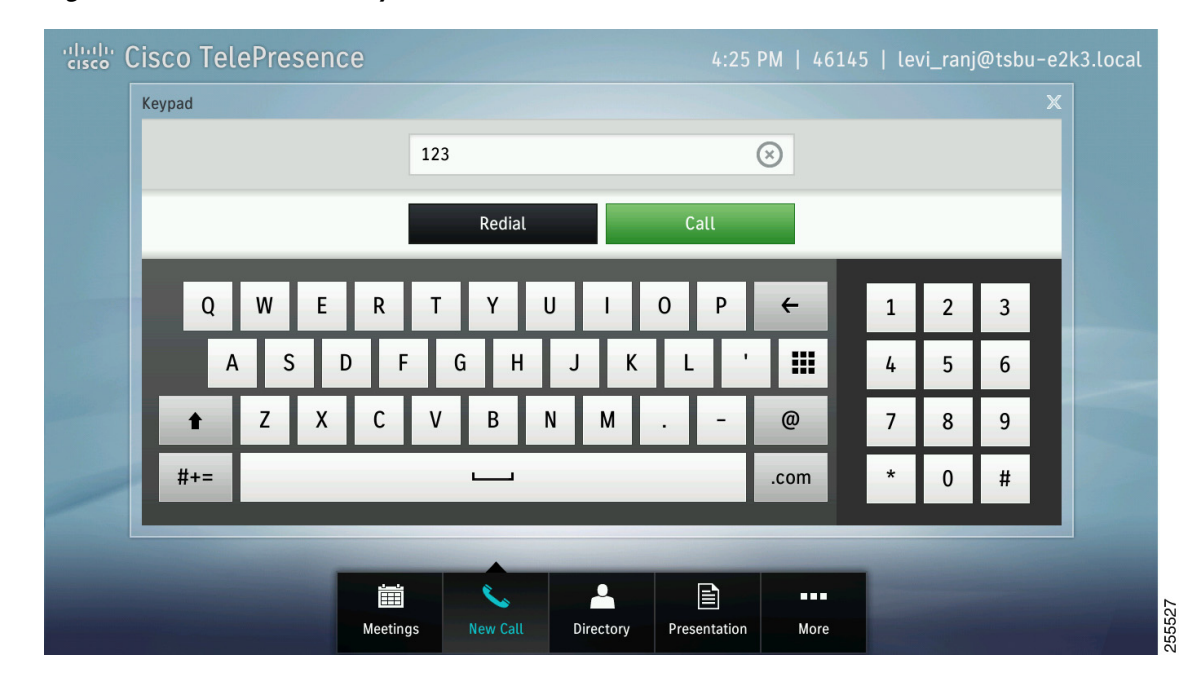

Figure 1-3 Standard Keyboard

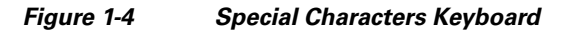

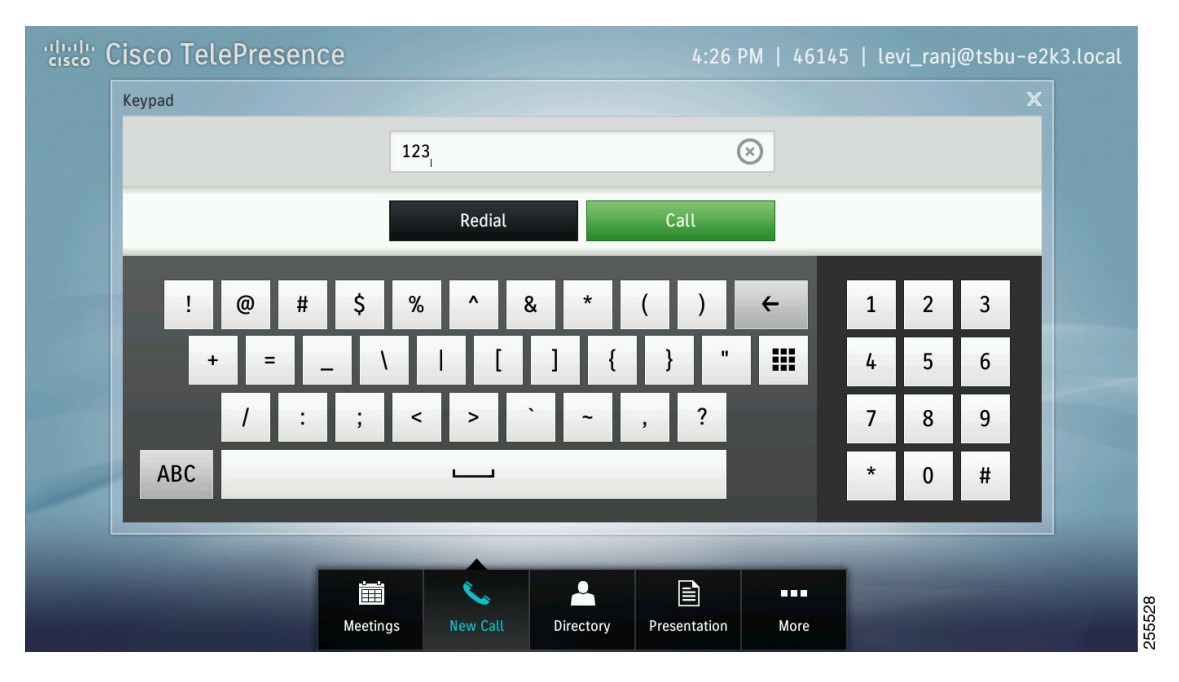

<u>}</u> Tip

To toggle between the standard keyboard and the special characters keyboard, tap the **#+=** button or the **ABC** button.

To close the keyboard at any time, tap the X icon or tap outside the keyboard.

For more information about using the keyboard, see Chapter 2, "Placing and Receiving Calls."

### Figure 1-5 shows the Cisco TelePresence Touch 12 console buttons.

illiciti cisco.

### Figure 1-5 Cisco TelePresence Touch 12 Console

**Buttons on the Cisco TelePresence Touch 12 Console** 

Table 1-2 describes the buttons on the Cisco TelePresence Touch 12 console.

 Table 1-2
 Cisco TelePresence Touch 12 Console Buttons

| Button    | Function                                                                                                    |  |  |  |  |  |  |
|-----------|----------------------------------------------------------------------------------------------------|--|--|--|--|--|--|
| Live Desk | Press to launch a call to the Live Desk support number. Any active calls are placed on hold.                                                    |  |  |  |  |  |  |
| 0<br>íi   | TipLive Desk must be configured by your administrator.See Calling the Live Desk.                                                                |  |  |  |  |  |  |
| Home      | Press to return to your configured "home" window or back to the active call if you are in a call and have navigated away. This button is always |  |  |  |  |  |  |
|           | backlit in blue.                                                                                                    |  |  |  |  |  |  |

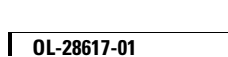

| Button      | Function                                                                                                    |  |  |  |  |  |
|-------------|----------------------------------------------------------------------------------------------------|--|--|--|--|--|
| Answer Call | <ul><li>Press to answer a call when the Incoming Call dialog is displayed on the Cisco TelePresence Touch 12 screen. The button will appear backlit in green when selected.</li><li>If there is already an active call, that call is placed on hold so that you can answer the incoming call.</li></ul> |  |  |  |  |  |
|             | Tip This button can also be used to end an active call.                                                                                                    |  |  |  |  |  |
|             | See Answering or Ending Calls Using the Answer Button on the Console.                                                                                                    |  |  |  |  |  |
| Volume      | Control call volume using the volume toggle on the console.                                                                                                    |  |  |  |  |  |
| +           | TipTo adjust system volume, tap More > Settings and choose from<br>the following:                                                                                                    |  |  |  |  |  |
|             | Incoming Calls                                                                                                    |  |  |  |  |  |
|             | Meeting Volume                                                                                                    |  |  |  |  |  |
|             | Media Volume                                                                                                    |  |  |  |  |  |
| Mute        | Mute yourself and the entire meeting room by pressing the <b>Mute</b> button<br>on the Cisco TelePresence Touch 12 console. The button will appear<br>backlit in red when selected.                                                                                                    |  |  |  |  |  |
|             | <b>Tip</b> The <b>Mute</b> button is equivalent to the Mute button on any of the in-room microphones.                                                                                                    |  |  |  |  |  |
|             | See Muting the System During a Conference.                                                                                                    |  |  |  |  |  |

| Table 1-2 | Cisco TelePresence Touch 12 Console Buttons (continued | I) |
|-----------|--------------------------------------------------------|----|
|           |                                                        |    |